### Lab Assignment 5: Preparation

- For this lab assignment we will need two virtual machines, which we will refer to fso2024 and klone. Please download the machine KLONE and import it in virtualbox
- Make sure that NICS 2 and 3 of both machines are connected to the same internal network of VirtualBox.
- Alternatively FSO2024 and KLONE can be in different PC's. In this case NICs 2 and 3 showld in virtualbox should be configured as bridged adapters connected to the host ethernet, and both PC's linked with an ethernet cable
- We will try connections which will be originated in klone and have their destinations to fso2024

### Lab Assignment 5: Preparation

- If you don't want/cannot download the KLONE machine, you can create your own by
  - CLONE the virtual machine and rename it klone . (Or you can reimport the ova file and name it klone
  - change /etc/hostname file in the clone machine to reflect the new name.

- change the /etc/network/interface file in the clone machine to reflect the new ip addresses (in next slide)
- Install the ftp client in klone (apt-get install ftp)
- when importing it in Virtualbox. Make sure network adapters 2 and 3 are connected to the same internal networks as the machine we used in previous lab assignments

## Lab Assigment 5: Summary of configuration

**fso2024** machine should have this configuration

- NIC 1 (enp0s3): using DHCP (VirtualBox's NAT)
- NIC 2 (enp0s8): ips 192.168.10.101, 192.168.11.101 and 192.168.12.101
- NIC 3 (enp0s9): ips 192.168.20.101, 192.168.21.101 and 192.168.22.101
- **klone** machine should have this configuration
  - NIC 1 (enp0s3): using DHCP (VirtualBox's NAT)
  - NIC 2 (enp0s8): ips 192.168.10.102, 192.168.11.102 and 192.168.12.102
  - NIC 3 (enp0s9): ips 192.168.20.102, 192.168.21.102 and 192.168.22.102

### Lab Assigment 5: Summary of configuration

- To perform the lab assignment fso24 and klone should be both running at the same time
- NIC2 and NIC3 of both machines must be connected to the same VirtuaBox internal network.
- Machine->Settings->Network->Adapter2->Advanced and

Machine->Settings->Network->Adapter3->Advanced must have both 'Cable Connected' checked

- As fso24 and klone are preconfigured to use 1.5Gb RAM memory each, it's possible that, depending on the available RAM, your host machine cannot cope with both of them running simultaneously. Should that be the case, reconfigure them to use 1Gb or less.
- it's also possible to have fso24 and klone running on different host machines, in that case both host machines should be linked by an ethernet cable and fso24 and klone machine's NIC 2 and 3 should be connected in bridge mode to the ethernet interface of the host machine, and the second second secon

# Lab Assigment 5: Access Control at application level

- check ftp and ssh connections from klone to fso24, using all the six addresses of local networks
- enable ftp services running from inetd in fso24 by adding the following line to /etc/inetd.conf and restarting inetd

ftp stream tcp nowait root /usr/sbin/ftpd ftpd

- 3 check ftp ssh connections from klone to fso24, using all the six addresses of local networks
- 4 configure tcpwrappers (files /etc/hosts.allow /etc/hosts.deny) on fso24 to
  - accept all ftp conections except networks 192.168.20. 192.168.21.\* and 192.168.22.\*
  - reject all ssh connections for network 192.168.10. and 192.168.11. and 192.168.12.
- 5 check ftp and ssh connections from klone to fso24, using all the six local networks

# Lab Assigment 5: Access Control at application level

In fso24 substitute the line previously added to /etc/inetd.conf (without modifying nor /etc/hosts.allow neither /etc/hosts.deny) with

ftp stream tcp nowait root /usr/sbin/tcpd ftpd

- 7 restart inetd (/etc/init.d/openbsd-inetd restart, systemctl restart openbsd-inetd.service, kill -HUP pid\_de\_inetd)
- Check ftp and ssh connections from klone to fso24, using all the six local networks

### Lab Assignment 5: Access Control at packet level

- (on fso24) for the ftp protocol (port 21): use nftables to establish the action DROP for connections in networks 192.168.10.\* and 192.168.20.\* and REJECT for networks 192.168.11.\* y 192.168.21.\*
- (on fso24) for the ssh protocol (port 22): use nftables to establish the action DROP for connections in networks 192.168.10.\* and 192.168.20.\* and REJECT for networks 192.168.11.\* y 192.168.21.\*
- check ftp and ssh connections from klone to fso24, using all the six local networks.

▲□▶ ▲□▶ ▲□▶ ▲□▶ ▲□ ● ● ●

Iz log the rejected connections and see if they appear on /var/log/messages and in /var/log/kern.log

# Lab Assignment 5: NAT ad double step authentication

- Configure the container in **fso24** done on the previous lab assignment to have a static ip
- Arrange for connections on the 222 and web ports reaching the host machine to be redirected to the container (remember the container ssh port is 222)
- Check that accessing the machine fso24 from klone, in fact, the container (for both 222 and web)
- Configure ths ssh server at fso to use double authentification (using google authenticator) for user000, user001 and user002

### Lab Assignment 5: Work submission

- After performing the corresponding tasks of the lab assignment, a pdf document, describing what has been done (including screenshots showing the behaviour of the virtual machine, changes made to configuraton files, output from commands...) should be sent to
  - antonio.yanez@udc.es. (students at udc)
  - yolanda@det.uvigo.es. (students at uvigo)
- The subject of the mail should be FSO: practica-5
- The attachement should be named with the lab assignment number and the surname and name of the student, in the form P5-Surname-Name.pdf, avoiding non-ascii characteres (á, é, ñ ...)
  - Example: work submitted by student *Donald Trump Núñez* should come as an attached file named P5-TrumpNunez-Donald.pdf t
- In the case the lab assignment is made by two students, submit only one copy (named after ONE of the students) and state BOTH names in the pdf document